# **INSÉRER ET METTRE EN FORME UN TABLEAU**

### Créer un tableau

1. Sous l'onglet **Insertion**, Cliquer sur **Tableau**;

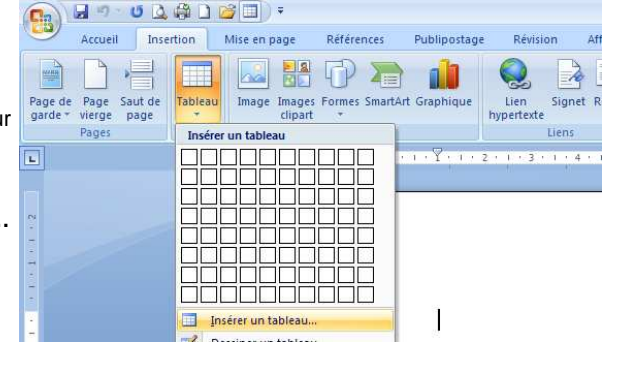

2. Puis cliquer sur Insérer un tableau...

- Dans la boîte de dialogue Insérer un tableau, dans la zone Taille du tableau, préciser le nombre de colonnes et le nombre de lignes souhaités.
- 4. Cliquer sur Ok.

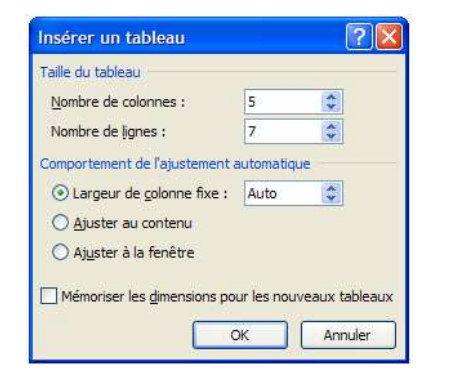

# Fusionner des cellules

- 1. Sélectionner les cellules à fusionner.
- 2. Cliquer avec le bouton droit de la souris sur la sélection puis cliquer sur **Fusionner les cellules**.

|  |  |  | _                      |                        |   |
|--|--|--|------------------------|------------------------|---|
|  |  |  | N                      |                        | _ |
|  |  |  | ð                      | Cou <u>p</u> er        |   |
|  |  |  |                        | Copier                 |   |
|  |  |  |                        | C <u>o</u> ller        |   |
|  |  |  | Insérer                | ×                      |   |
|  |  |  | Supprimer les cellules |                        |   |
|  |  |  |                        | Fusionner les cellules |   |
|  |  |  | n                      | Bordure et trame       | _ |
|  |  |  | Orientation de texte   |                        |   |
|  |  |  | 1111                   | Unentation du texte    |   |

Magali BOSSARD - PLP Communication Bureautique

Septembre 2012

## Appliquer des trames de fond

- 1. Sélectionner les cellules concernées.
- 2. Cliquer avec le bouton droit de la souris sur la sélection puis cliquer sur **Bordure et trame**.

|  |     |                                                                                                    | _ |
|--|-----|----------------------------------------------------------------------------------------------------|---|
|  | ¥   | Couper                                                                                                    |   |
|  |     | Copier                                                                                                    |   |
|  |     | College College Colleg |   |
|  |     | Coller                                                                                                    | _ |
|  |     | Insérer 🕨                                                                                                    | 1 |
|  |     | Supprimer les cellules                                                                                                    |   |
|  |     | Eusionner les cellules                                                                                                    |   |
|  |     |                                                                                                    | = |
|  |     | Bordure et trame                                                                                                    |   |
|  | ll₽ | Orientation du texte                                                                                                    |   |

 Dans la boîte de dialogue Bordure et trame, dans l'onglet Trame de fond et dans la zone Remplissage, sélectionner la couleur souhaitée. Puis, cliquer sur Ok.

| Bordures Bordure de page Trame de fond |               |
|----------------------------------------|---------------|
| Remplissage                            | Aperçu        |
| Aucune couleur 😽                       |               |
| Tr Couleurs du thème                   | _             |
|                                        |               |
| Couleurs standard                      |               |
|                                        |               |
| Aucune couleur                         |               |
| Autres couleurs                        |               |
|                                        | Appliquer à : |
|                                        | Cellule       |
|                                        |               |
|                                        |               |
| .igne horizontale                      | OK Annuler    |